## To download a PDF of the report:

1 - Go to the bottom of the Tableau tab and select the download button (second last icon on the bottom right hand corner)

- 2 Select PDF
- 3 In the 'Include' section select 'Specific sheets from this workbook'
- 4 Click `Select All' followed by `Create PDF'
- 5 Once the PDF has been generated click the '*Download*' button

## To download a PDF for a specific hospital:

- 1 Go to Severity of Trauma tab and select a hospital from the dropdown list
- 2 Follow the steps 1 5 as detailed above.